## 複迴歸模型的進一步推論

 上網 www3.nccu.edu.tw/~jthuang/class.html 下載 Wage-Education-Experience 所 需資料,將 Data 與 Limdep 兩種資料存在 C 槽當中,在 Excel 中開啓剛剛所 下載的 Data 資料:

| 📧 Microsoft Excel - wage 💿 🙃 🐲 |               |            |             |                                       |         |        |   | 0 8 3 C | 产人的吗 | 20 O |         |           |
|--------------------------------|---------------|------------|-------------|---------------------------------------|---------|--------|---|---------|------|------|---------|-----------|
| 1                              | <b>檔案</b> (2) | 編輯(E) 核現() | D 插入① 档     | · · · · · · · · · · · · · · · · · · · | 40) 親密( | 图 脱明团  |   |         |      | 6    | 入需要解答的  | 問題        |
|                                | 😂 🖬 (         | 3 3 3 4 9  | (ii) - [Σ - | 21 21 100%                            | - 😡     | 目前新知明鍵 |   | - 12 -  | BIU  |      | % 30 30 | 💷 i 🖽 - 🍐 |
|                                | H3            | -          | fs:         |                                       |         |        |   |         |      |      |         |           |
|                                | Α             | В          | С           | D                                     | Е       | F      | G | Н       | I    | l    | K       | L         |
| 1                              | 教育2           | F數、工作年     | 數與個人年月      | 祈得                                    |         |        |   |         |      |      |         |           |
| 2                              | 様本            | 教育年數X      | 工作年數Z       | 年所得Y(萬元)                              |         |        |   |         |      |      |         |           |
| 3                              | 1             | 6          | 7           | 38                                    |         |        |   |         |      |      |         |           |
| 4                              | 2             | 9          | 5           | 40                                    |         |        |   |         |      |      |         |           |
| 5                              | 3             | 12         | 14          | 53                                    |         |        |   |         |      |      |         |           |
| 6                              | 4             | 16         | 8           | 50                                    |         |        |   |         |      |      |         |           |
| 7                              | 5             | 18         | 6           | 55                                    |         |        |   |         |      |      |         |           |
| 8                              | 6             | 10         | 6           | 45                                    |         |        |   |         |      |      |         |           |
| - 9                            | 7             | 15         | 13          | 70                                    |         |        |   |         |      |      |         |           |
| 10                             | 8             | 6          | 2           | 30                                    |         |        |   |         |      |      |         |           |
| -11                            | 9             | 9          | 9           | 64                                    |         |        |   |         |      |      |         |           |
| 12                             | 10            | 12         | 5           | 48                                    |         |        |   |         |      |      |         |           |
| 13                             | 11            | 10         | 4           | 39                                    |         |        |   |         |      |      |         |           |
| 14                             | 12            | 6          | 3           | 27                                    |         |        |   |         |      |      |         |           |
| 15                             | 13            | 18         | 14          | 79                                    |         |        |   |         |      |      |         |           |
| 16                             | 14            | 12         | 10          | 52                                    |         |        |   |         |      |      |         |           |
| 17                             | 15            | 18         | 21          | 72                                    |         |        |   |         |      |      |         |           |
| 18                             | 16            | 18         | 25          | 94                                    |         |        |   |         |      |      |         |           |
| 19                             | 17            | 12         | 10          | 54                                    |         |        |   |         |      |      |         |           |
| 20                             | 18            | 9          | 5           | 39                                    |         |        |   |         |      |      |         |           |
| 21                             | 19            | 9          | 4           | 48                                    |         |        |   |         |      |      |         |           |
| 22                             | 20            | 12         | 7           | 53                                    |         |        |   |         |      |      |         |           |
| 23                             | 21            | 16         | 12          | 72                                    |         |        |   |         |      |      |         |           |
| 24                             | 22            | 12         | 8           | 55                                    |         |        |   |         |      |      |         |           |
| 25                             | 23            | 9          | 7           | 48                                    |         |        |   |         |      |      |         |           |

## 2. 將檔案存成 prn 檔,要先將中文字刪除,並且把數字「向右對齊」:

| 📧 Mi | 国 Microsoft Excel - vege の るのを アノ 副 も やり |            |              |         |            |          |           |       |      |       |     |   |         |    |       |
|------|------------------------------------------|------------|--------------|---------|------------|----------|-----------|-------|------|-------|-----|---|---------|----|-------|
| 1    | 档识                                       | ŧĐ.        | 编辑区 檢視       | ① 插入① 格 | 试回 工具田 資料  | 4(1) 親窗( | 10 説明(1)  |       |      |       |     | 6 | 入需要解答的  | 問題 | 1     |
|      | 2                                        |            | 3 3 3 3 4    | 1 - Σ - | 21 21 100% | - 😡      | Times New | Roman | - 12 | - B / | t U |   | % 18 28 | 建山 | 🗄 - 👌 |
|      |                                          | A1         |              | fr.     | 教育年齢、工作年   | 數與個人     | 年所得       |       |      |       |     |   |         |    |       |
|      |                                          | A          | B            | C       | D          | E        | F         | G     | Н    | I     |     | I | K       |    | L     |
| 1    |                                          | de attacho | e 🖦 . 🖵 Deck | E動與個人在F | 新編         |          |           |       |      |       |     |   |         |    |       |
| 2    | ă                                        | 病下         | Ð            | 工作年數2   | 年所得Y(萬元)   |          |           |       |      |       |     |   |         |    |       |
| 3    | 2                                        | 视戰         | ۵ (          | 7       | 38         |          |           |       |      |       | _   |   |         |    |       |
| 4    | 2                                        | 贴上         | e            | 5       | 40         |          |           |       |      |       |     |   |         |    |       |
| 5    |                                          | 選擇         | 性贴上(3)       | 14      | 53         |          |           |       |      |       |     |   |         |    |       |
| 6    |                                          | 摘入         | 0            | 8       | 50         |          |           |       |      |       |     |   |         |    |       |
| 7    |                                          | 制修         | Ð            | 6       | 55         |          |           |       |      |       |     |   |         |    |       |
| 8    |                                          | 清除         | 内容包          | 6       | 45         |          |           |       |      |       |     |   |         |    |       |
| 9    | 2                                        | 儲存         | 格格式回         | 13      | 70         |          |           |       |      |       |     |   |         |    |       |
| 10   |                                          | 列商         | æ            | 2       | 30         |          |           |       |      |       |     |   |         |    |       |
| 11   |                                          | 隱就         | æ            | 9       | 64         |          |           |       |      |       |     |   |         |    |       |
| 12   |                                          | 取消         | 国教団          | 5       | 48         |          |           |       |      | _     |     |   |         |    |       |
| 13   | r                                        | 11         | 10           | 4       | 39         |          |           |       |      |       |     |   |         |    |       |
| 14   |                                          | 12         | 6            | 3       | 27         |          |           |       |      |       |     |   |         |    |       |
| 15   |                                          | 13         | 18           | 14      | 79         |          |           |       |      | _     |     |   |         |    |       |
| 16   |                                          | 14         | 12           | 10      | 52         |          |           |       |      |       |     |   |         |    |       |
| 17   |                                          | 15         | 18           | 21      | 72         |          |           |       |      |       |     |   |         |    |       |
| 18   |                                          | 16         | 18           | 25      | 94         |          |           |       |      |       |     |   |         |    |       |
| 19   |                                          | 17         | 12           | 10      | 54         |          |           |       |      | _     |     |   |         |    |       |
| 20   |                                          | 18         | 9            | 5       | 39         |          |           |       | _    | _     |     |   |         |    |       |
| 21   |                                          | 19         | 9            | 4       | 48         |          |           |       |      |       |     |   |         |    |       |
| 22   |                                          | 20         | 12           | 7       | 53         |          |           |       |      | _     |     |   |         |    |       |
| 23   |                                          | 21         | 16           | 12      | 72         |          |           |       |      | _     |     |   |         |    |       |
| 24   |                                          | 22         | 12           | 8       | 55         |          |           |       | _    | _     |     |   |         |    |       |
| 25   |                                          | 23         | 9            | 7       | 48         |          |           |       |      |       |     |   |         | _  |       |
| 0.0  |                                          | - A        | 10           | E       | 61         |          |           |       |      |       |     |   |         |    |       |

| <b>1</b> | licrosoft Exce | el - wage |         |              |          |           |       | 0.9  | 这个正人日   | 14.20 |           |         |
|----------|----------------|-----------|---------|--------------|----------|-----------|-------|------|---------|-------|-----------|---------|
| 18       | 檔案回            | 納特色       | 檢視(望) 插 | 入① 格式①       | 工具(D) 資料 | (1) 現審(1) | 説明(H) |      |         |       | 執入帶要解答的   | 問題      |
|          | 💕 🖬 🛛          | 3 3       | 1 1     | -   E - 21 X | 100%     | - E 56    | 但明健   | • 12 | • B / U |       | % *.0 .00 | 建一日 - 👌 |
|          | F5             |           | -       | 1/2          |          |           |       |      |         |       |           |         |
|          | A              |           | В       | С            | D        | E         | F     | G    | Н       | I     | 1         | K       |
| 1        |                | 1         | б       | 7            | 38       |           |       |      |         |       |           |         |
| 2        |                | 2         | 9       | 5            | 40       |           |       |      |         |       |           |         |
| 3        |                | 3         | 12      | 14           | 53       |           |       |      |         |       |           |         |
| -4       |                | 4         | 16      | 8            | 50       |           |       |      |         |       |           |         |
| 5        |                | 5         | 18      | 6            | 55       |           |       |      |         |       |           |         |
| 6        |                | 6         | 10      | 6            | 45       |           |       |      |         |       |           |         |
| 7        |                | 7         | 15      | 13           | 70       |           |       |      |         |       |           |         |
| - 8      |                | 8         | 6       | 2            | 30       |           |       |      |         |       |           |         |
| 9        |                | 9         | 9       | 9            | 64       |           |       |      |         |       |           |         |
| 10       |                | 10        | 12      | 5            | 48       |           |       |      |         |       |           |         |
| 11       |                | 11        | 10      | 4            | 39       |           |       |      |         |       |           |         |
| 12       |                | 12        | б       | 3            | 27       |           |       |      |         |       |           |         |
| 13       |                | 13        | 18      | 14           | 79       |           |       |      |         |       |           |         |
| 14       |                | 14        | 12      | 10           | 52       |           |       |      |         |       |           |         |
| 15       | _              | 15        | 18      | 21           | 72       |           |       |      |         |       |           |         |
| 16       |                | 16        | 18      | 25           | 94       |           |       |      |         |       |           |         |
| 17       |                | 17        | 12      | 10           | 54       |           |       |      |         |       |           |         |
| 18       |                | 18        | 9       | 5            | 39       |           |       |      |         |       |           |         |
| 19       |                | 19        | 9       | 4            | 48       |           |       |      |         |       |           |         |
| 20       |                | 20        | 12      | 7            | 53       |           |       |      |         |       |           |         |
| 21       |                | 21        | 16      | 12           | 72       |           |       |      |         |       |           |         |
| 22       |                | 22        | 12      | 8            | 55       |           |       |      |         |       |           |         |
| 23       |                | 23        | 9       | 7            | 48       |           |       |      |         |       |           |         |
| 24       |                | 24        | 12      | 5            | 61       |           |       |      |         |       |           |         |

- ※ 注意欄與欄中間的寬度要夠,才能存成 prn 檔案!!
- 3. 將檔案存成 pm 檔,按「另存新檔」,檔案類型選擇「格式化文字空白分隔」, 檔案名稱為「wage」,將檔案存在 C 槽中:

| <b>23</b> b | Geros | oft Excel - wage  |             |         |                |     | 08   | 这些正人国   | 4 20    |           |           |
|-------------|-------|-------------------|-------------|---------|----------------|-----|------|---------|---------|-----------|-----------|
| 13          | 格3    | ¥ 臣 编辑图 被提供       | 插入(D) 格式(C) | DIAD WA | 40) 親富(11)     | 脱明田 |      |         | 3, 5, 2 | 陷入需要解答的节  | UE .      |
| 10          |       | 開新檔案(図)           | Ctd+N       | 100%    | - <b>2</b> 186 | 相列键 | - 12 | - B / U |         | % 38 38 1 | - ( 🖽 - 🍐 |
| -           | 2     | 開啓舊檔(1)           | Ctd+O       |         |                |     |      |         |         |           | _         |
|             |       | 開閉檔案(2)           |             | D       | F              | F   | G    | н       | T       | I         | K         |
| 1           |       | 儲存檔案③             | Cul+S       | 2 32    | D              |     | 0    | n       | 1       |           | N         |
| 2           |       | 另存新宿(山)           |             | 5 40    |                |     |      |         |         |           |           |
| 3           | -     | 另存成網頁(3)          |             | 53      |                |     |      |         |         |           |           |
| 4           |       | 儲存工作環境(W)         |             | 50      |                |     |      |         |         |           |           |
| 5           | 12    | 檔案注意(II)          |             | 5 55    |                |     | 1    |         |         |           |           |
| 6           |       | 1018-00           |             | 5 45    |                |     |      |         |         |           |           |
| 7           |       | 90 90 90 90 (D)   |             | 8 70    |                |     |      |         |         |           |           |
| 8           |       | NOR IN SECUR      |             | 2 30    |                |     |      |         |         |           |           |
| 9           |       | RECORDER OF COLOR |             | 9 64    |                |     |      |         |         |           |           |
| 10          |       | 列印刷器(①)           | ,           | 5 48    |                |     |      |         |         |           |           |
| 11          | 10    | BOREAUTHOUT)      |             | 39      |                |     |      |         |         |           |           |
| 12          | 69    | 列中四               | CtrisP      | \$ 27   |                |     |      |         |         |           |           |
| 13          |       | 傳送到(12)           | ,           | 1 79    |                |     |      |         |         |           |           |
| 14          |       | 推要資訊O             |             | 52      |                |     |      |         |         |           |           |
| 15          |       | 1 wage            |             | 1 72    |                |     |      |         |         |           |           |
| 16          |       | 2 Family          |             | 5 94    |                |     |      |         |         |           |           |
| 17          |       | 2 黄智聪文件社會科學研      | 完方法(作業)     | 54      |                |     |      |         |         |           |           |
| 18          |       | ≜'stock           |             | 5 39    |                |     |      |         |         |           |           |
| 19          |       | 結束(区)             |             | 48      |                |     |      |         |         |           |           |
| 20          |       | 20                | 12          | 7 53    |                |     |      |         |         |           |           |
| 21          |       | 21                | 16          | 12 72   |                |     |      |         |         |           |           |
| 22          | 1     | 22                | 12          | 8 55    |                |     |      |         |         |           |           |
|             |       |                   | -           | -       |                |     |      |         |         |           |           |

| <b>1</b> | licectoft Excel - | vage    |        |                   |          |                   |               |                        |        | <b>o</b> i a | 36.6 | Ь.E.     | / B) | 1.2 | 4 C)  |          |       |     |       |
|----------|-------------------|---------|--------|-------------------|----------|-------------------|---------------|------------------------|--------|--------------|------|----------|------|-----|-------|----------|-------|-----|-------|
| 1        | 植来② 緯             | 新E) 植現( | YD 插入① | ) 格式(Q)           | 工具①      | 資料(型)             | 親留(型)         | 説明田                    |        |              |      | or the r |      |     |       | 輸入滑      | 要解答的  | 的問題 |       |
|          | 🧉 🖬 🔒             | 🚳 🖾 👒   | 1      | Σ - 2↓ <u>2</u> ↓ | 1        | • 400             | 10 i M        | 相明體                    |        | 12           | •1   | B /      | U    |     |       | %        | A .00 | 詞   | H - 3 |
|          | F5                | -       | ¢.     |                   |          |                   |               |                        |        |              |      |          |      |     |       |          |       |     |       |
|          | A                 | E       | ;      | С                 | D        |                   | E             | F                      | 0      | 3            |      | Н        |      |     | I     |          | J     |     | К     |
| 1        |                   | 1       | 6      | 7                 |          | 38                |               |                        |        |              |      |          |      |     |       |          |       |     |       |
| 2        |                   | 2       | 9      | 5                 |          | 40                |               |                        |        |              |      |          |      |     |       |          |       |     |       |
| 3        |                   | 3       | 12     | 1.4               |          | 52                |               |                        |        |              |      |          |      |     |       |          |       |     |       |
| 4        |                   | 4       | 16     | 另存新檔              |          |                   |               |                        |        |              |      |          |      |     |       | ?        | ×     |     |       |
| 5        |                   | 5       | 18     | 儲存住               | 2置①:     | S WinX?           | (0:)          |                        | • ۞    | - 🔼          | Q,   | X 🖬      |      | • 피 | 4@)•  |          |       |     |       |
| б        |                   | б       | 10     |                   |          | Documes Documes   | ats and Setti | ings                   |        |              |      |          |      |     |       |          |       |     |       |
| 7        |                   | 7       | 15     | 4.8.1             | 2        | My Mus<br>Program | C<br>Files    |                        |        |              |      |          |      |     |       |          |       |     |       |
| 8        |                   | 8       | 6      | ASCREET           | 82541#   | WINDO             | #2            |                        |        |              |      |          |      |     |       |          |       |     |       |
| 9        |                   | 9       | 9      | 6                 | 3 I      | 🖬 Family p        | m             |                        |        |              |      |          |      |     |       |          |       |     |       |
| 10       |                   | 10      | 12     |                   | 5        | food pm           |               |                        |        |              |      |          |      |     |       |          |       |     |       |
| 11       |                   | 11      | 10     |                   | ~        | stock.pm          |               |                        |        |              |      |          |      |     |       |          |       |     |       |
| 12       |                   | 12      | 6      |                   |          |                   |               |                        |        |              |      |          |      |     |       |          |       |     |       |
| 13       |                   | 13      | 18     | 我的无               | 文/#      |                   |               |                        |        |              |      |          |      |     |       |          |       |     |       |
| 14       |                   | 14      | 12     |                   |          |                   |               |                        |        |              |      |          |      |     |       |          |       |     |       |
| 15       |                   | 15      | 18     |                   |          |                   |               |                        |        |              |      |          |      |     |       |          |       |     |       |
| 16       |                   | 16      | 18     | 我的                | R Hill   |                   |               |                        |        |              |      |          |      |     |       |          |       |     |       |
| 17       |                   | 17      | 12     |                   |          | 絵葉を紹介             | v kunn        |                        |        |              |      |          |      |     | 447   | 100      | d -   |     |       |
| 18       | _                 | 18      | 9      | •                 | 2        | 10.0111111111     | / prode       | Na sectore care o stra | 13.555 |              |      |          | _    | 릨   | 10012 | 16)<br>1 | -11   |     |       |
| 19       |                   | 19      | 9      | -                 | <u> </u> | a water           | · pas         | MORE (SEE)             | (99)   |              |      |          |      | с.  | ADC:  | 17       | -2    |     |       |
| 20       | _                 | 20      | 12     | 7                 |          | 53                |               |                        |        |              |      |          |      |     |       |          |       |     |       |
| 21       |                   | 21      | 16     | 12                |          | 72                |               |                        |        |              |      |          | _    |     |       |          |       |     |       |
| 22       |                   | 22      | 12     | 8                 |          | 55                |               |                        |        |              |      |          | _    |     |       |          |       |     |       |
| 23       | _                 | 23      | 9      | 7                 |          | 48                |               |                        |        |              |      |          | _    |     |       |          |       |     |       |
| 24       | _                 | 24      | 12     | 5                 |          | 61                |               |                        | _      |              |      |          | _    |     |       |          |       | _   |       |
| 25       |                   | 25      | 12     | 4                 |          | 49                |               |                        |        |              |      |          | _    |     |       |          |       |     |       |
| 26       | _                 | 26      | 14     | 5                 |          | 55                |               |                        |        |              |      |          | _    |     |       |          |       |     |       |
| 277      |                   | 22      | 10     | 6                 |          | 60                |               |                        |        |              |      |          |      |     |       |          |       |     |       |

## 4. 到 C 槽開啓剛剛所下載 wage 的 limdep 資料:

| 🛃 Limdep - wage                                                                      |             |                  |       |
|--------------------------------------------------------------------------------------|-------------|------------------|-------|
| <u>File Edit Insert Project M</u> odel <u>Run T</u> ools <u>W</u> indow <u>H</u> elp |             |                  |       |
|                                                                                      |             |                  |       |
|                                                                                      |             |                  |       |
| (P)                                                                                  |             |                  |       |
| a wage                                                                               |             |                  |       |
| 🕂 Insert Name:                                                                       |             |                  |       |
| READ;FILE=C:\wage.PRN;NVAR=4;NOBS                                                    | =28;NAMES=I | D,EDU,YEAR,WAGES | 5     |
|                                                                                      |             |                  |       |
|                                                                                      |             |                  |       |
|                                                                                      |             |                  |       |
|                                                                                      |             |                  |       |
|                                                                                      |             |                  |       |
|                                                                                      |             |                  |       |
|                                                                                      |             |                  |       |
|                                                                                      |             |                  |       |
|                                                                                      |             |                  |       |
|                                                                                      |             |                  |       |
|                                                                                      |             |                  |       |
|                                                                                      |             |                  |       |
|                                                                                      |             |                  |       |
| n                                                                                    | 110         | 1741.            | 10.07 |
| ready                                                                                | Ln 1/2      | 10.18            | 10:27 |

| 5. 閉 | <b> </b> | project, | 將變數資料帶入 | $, \cdot   \text{New}_{\perp} \rightarrow$ | $ $ Project $_{\perp} \rightarrow$ | 「確定」: |
|------|----------|----------|---------|--------------------------------------------|------------------------------------|-------|
|------|----------|----------|---------|--------------------------------------------|------------------------------------|-------|

| 🋂 Limdep - wage *                                   |                     |                    |            |                | - 🗆 ×    |
|-----------------------------------------------------|---------------------|--------------------|------------|----------------|----------|
| <u>File Edit Insert Project M</u> odel <u>Run T</u> | ools <u>W</u> indov | w <u>H</u> elp     |            |                |          |
|                                                     | 0 🗊 II              |                    |            |                |          |
| 開啓新檔                                                | ×                   |                    |            |                |          |
| 開啓新檔(N)<br>Text/Command Document                    | 確定                  |                    |            |                |          |
| Project                                             | 取消                  | PRN;NVAR=4;NOBS=28 | NAMES=ID,E | DU,YEAR,WAGE\$ |          |
|                                                     |                     |                    | · · ·      |                |          |
|                                                     |                     | 1                  |            |                |          |
|                                                     |                     |                    |            |                |          |
|                                                     |                     |                    |            |                |          |
|                                                     |                     |                    |            |                |          |
|                                                     |                     |                    |            |                |          |
|                                                     |                     |                    |            |                |          |
|                                                     |                     |                    |            |                |          |
|                                                     |                     |                    |            |                |          |
|                                                     |                     |                    |            |                |          |
|                                                     |                     |                    |            |                |          |
| Ready                                               |                     |                    | Ln 1/2     | Idle           | 16:55 // |

將 wage.lim 的語法 highlight 起來,並且按下綠色的「Go」字樣,檢查 Project
 中的 Variables 是否已經有 4 個變數:

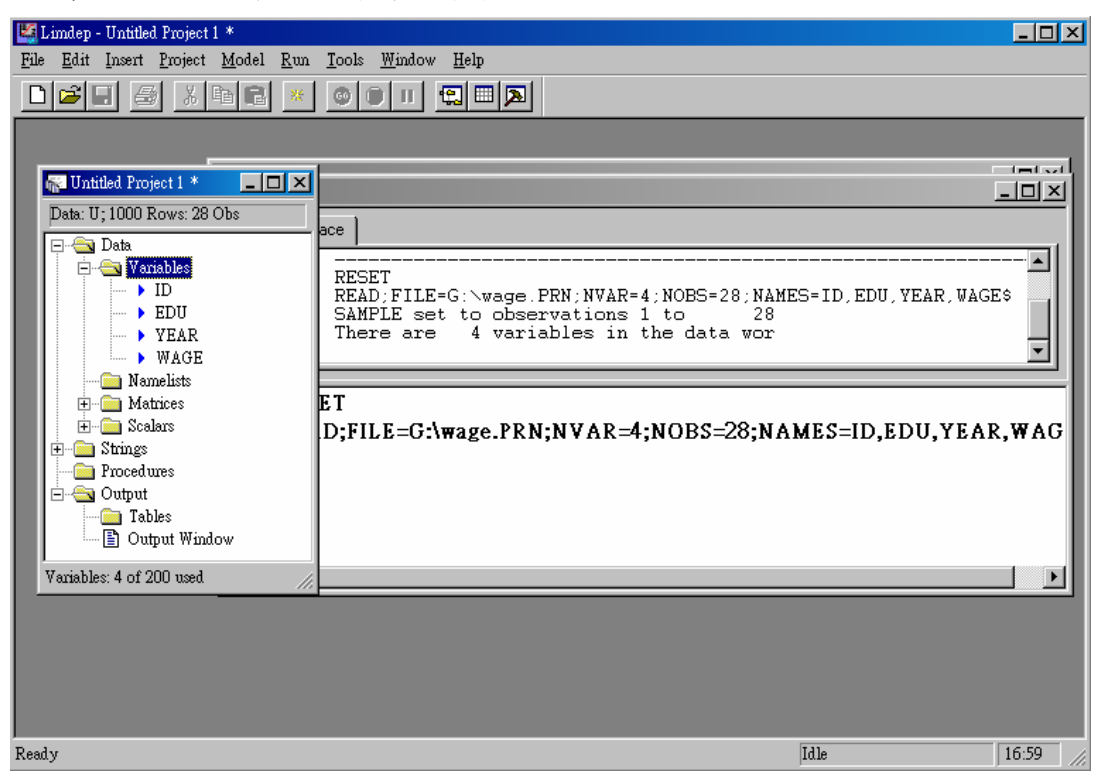

8.估計迴歸模型的結果,迴歸模型式子為  $Wage = \beta_1 + \beta_2 Edu + \beta_3 Year$ ,選擇 Model」

→『Linear Models』→「Regression」,其中「Dependent Variable」爲 Wage,「Independent Variables」爲 One、Edu 及 Year,按下「Run」就可以得到估計結果:

| 🕌 Limdep - wage *               |                                                       |                          |                   |                |          |
|---------------------------------|-------------------------------------------------------|--------------------------|-------------------|----------------|----------|
| <u>File Edit Insert Project</u> | <u>M</u> odel <u>R</u> un <u>T</u> ools <u>W</u> indo | w <u>H</u> elp           |                   |                |          |
|                                 | <u>D</u> ata Description                              |                          |                   |                |          |
|                                 | <u>T</u> ime Series                                   |                          | ıl                |                |          |
|                                 | Linear Models                                         | Kegression               |                   |                |          |
| 🙀 Untitled Project 1 *          | <u>N</u> ommear Kegression<br>Binary Choice           | ► <u>A</u> SLS<br>► HREG |                   |                |          |
| Data: U; 1000 Rows: 28          | Censoring and Truncation                              | ► TSCS                   |                   |                |          |
| 🕞 🚭 Data                        | Count Data                                            | ▶ <u>S</u> URE           | BS=28:NAMES=ID.EI | DU.YEAR.WAGE\$ |          |
| 📄 🚖 Variables                   | D <u>u</u> ration Models                              | • <u>3</u> SLS           | [,,               |                |          |
|                                 | <u>F</u> rontiers                                     | • [                      | -                 |                |          |
| EDU                             | Discrete Choice                                       | ▶                        |                   |                |          |
| WAGE                            | Numerical <u>A</u> nalysis                            |                          |                   |                |          |
| Namelists                       |                                                       |                          |                   |                |          |
| 庄 💼 Matrices                    |                                                       |                          |                   |                |          |
| E Scalars                       |                                                       |                          |                   |                |          |
| Procedures                      |                                                       |                          |                   |                |          |
| 🖻 🚖 Output                      |                                                       |                          |                   |                |          |
| Tables                          |                                                       |                          |                   |                |          |
|                                 | <u> </u>                                              |                          |                   |                |          |
| Variables: 4 of 200 used        | li                                                    |                          |                   |                |          |
|                                 |                                                       |                          |                   |                |          |
|                                 |                                                       |                          |                   |                |          |
|                                 |                                                       |                          |                   |                |          |
|                                 | _                                                     |                          |                   |                |          |
| Dutput *                        | <u>کا</u>                                             |                          |                   |                |          |
| REGRESS                         |                                                       |                          | Ln 2/2            | Idle           | 17:02 // |

| 🛂 Limdep - Untitled Project 1 *                                                                                                    |        |          |
|----------------------------------------------------------------------------------------------------|--------|----------|
| File Edit Insert Project Model Run Icols Window Help                                                                                                    |        |          |
|                                                                                                    |        |          |
| REGRESS                                                                                                    |        |          |
| Wain       Options       Output         Data:       U; 1000 Rows;       Dependent variable:       WAGE         Data:       Data       Independent variable:       WAGE         Data:       Dipons       Output       WAGE         Data:       Dipons       Output       WAGE         Data:       Dipons       Output       WAGE         Data:       Dipons       Output       WAGE         WAGE:       WAGE:       WAGE:       WAGE:         WATCHES:       Scalars:       Weight using variable:       No scaling.         Variables:       Output       Yeight using variable:       No scaling. |        | R,WAGE\$ |
|                                                                                                    | Cancel |          |
| Dulput * 🗗 🗙                                                                                                    |        |          |
| Ready                                                                                                    | Idle   | 10:30    |

| 🔛 Limdep - Output *                                                                                                    | × |
|----------------------------------------------------------------------------------------------------|---|
| <u>File Edit Insert Project Model Run Tools Window Help</u>                                                                                                    |   |
|                                                                                                    |   |
| Image: Status       Image: Status       Image: Status< |   |
| Tables       Constant 18.00522708       4.4556418       4.041       .0004         Dutput Win       EDU       1.923890612       .47078327       4.087       .0004       11.892857         Variables: 4 of 200 used       YEAR       1.451073888       .32529807       4.461       .0002       8.2500000                                                                                                    |   |
| Ready Ln 24/24 Idle 17:05<br>※ 仕記絵目の5、 Ra=1 024 、 Ra=1 451 1 1                                                                                                    |   |

9.『F 檢定』,聯合虛無假設,H₀: $\beta_{2=}\beta_{3=}0$ ;H₁:Otherwise(兩者都有影響,或是 至少其中一個有影響),選擇「Model」→「Linear Models」→「Regression」,勾選 完變數之後,選到「Options」一項,在「Impose and test the restrictions」的地方打 勾,並且打上「b(2)=0, b(3)=0」: 注意:逗號後面要有空格

| Limdep - wage *                                                                                                    | ect Model Run Tools Window Help                                                                                                    |                                                                                                    |            |                |
|----------------------------------------------------------------------------------------------------|----------------------------------------------------------------------------------------------------|----------------------------------------------------------------------------------------------------|------------|----------------|
|                                                                                                    |                                                                                                    |                                                                                                    |            |                |
| Data: U; 1000 R<br>Data: U; 1000 R<br>Data:<br>Varia<br>Nam<br>Matr<br>Matr<br>Matr<br>Procedu<br>Procedu<br>Output<br>Tabl<br>Output<br>Variables: 4 of 20 | GRESS Main Options (utput ]  Impose on test the restrictions: (b(2)=0, b(3)=0)  Use robust covariance matrix for: Number of Model type  Standard model Analyze omitted variables:  Stepwise regression Force variables to enter  Panel data model Stratify using variable Model type: Fixed and Rando | Autor<br>Autor<br>D<br>EDU<br>EDU<br>YEAR<br>C<br>C<br>M<br>EDU<br>YEAR<br>M<br>M<br>EDU<br>YEAR<br>M<br>M<br>C<br>C<br>C<br>C<br>C<br>C<br>C<br>C<br>C<br>C<br>C<br>C<br>C | orrelation | <u>-      </u> |
|                                                                                                    | ?                                                                                                    | Run                                                                                                    | Cancel     |                |
| Peady                                                                                                    |                                                                                                    | 1.920                                                                                                    | Idle       | 17-19          |
| nomy                                                                                                    |                                                                                                    | 1211 212                                                                                                    | June       | 11.12          |

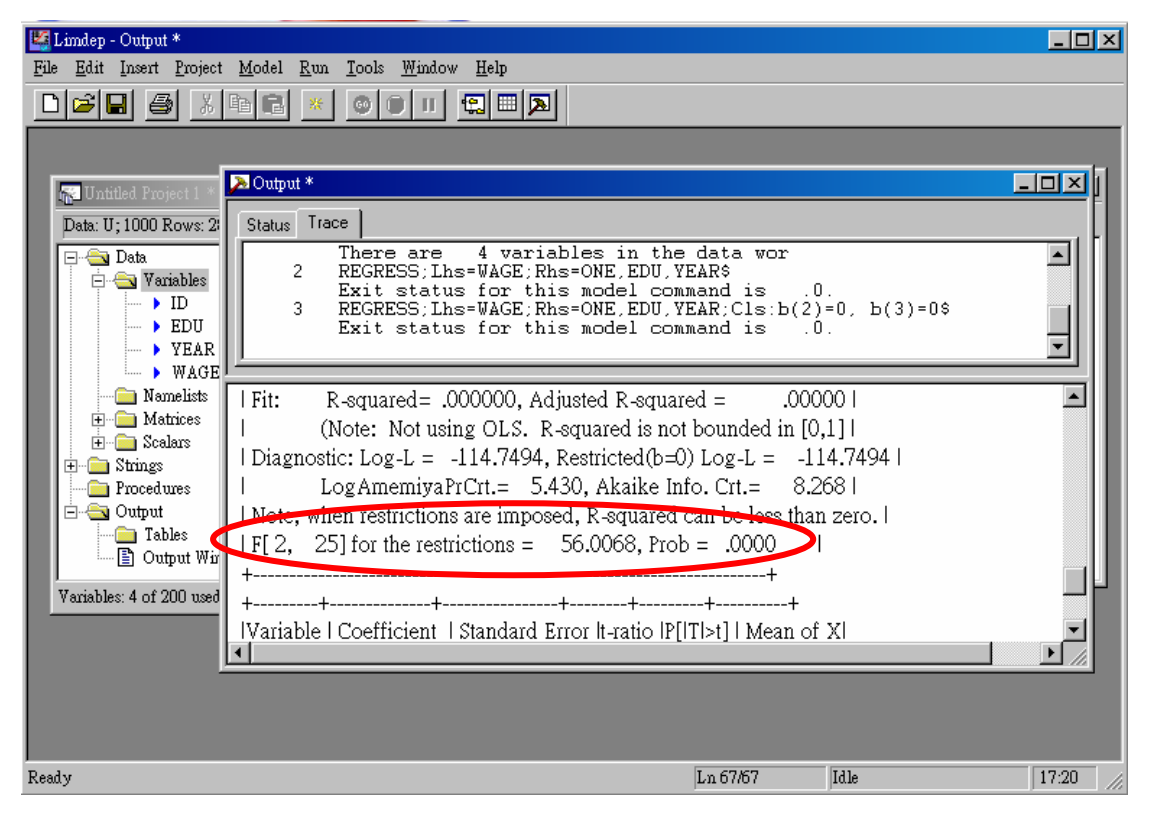

10.按下 Run 之後,便可得到限制參數後的估計結果:

※估計結果得到機率值為 0.000~~~, 判定迴歸模型拒絕 β = β = 0 的虛無假設!